#### 1. Go to the School website "www.dongseo.ac.kr"

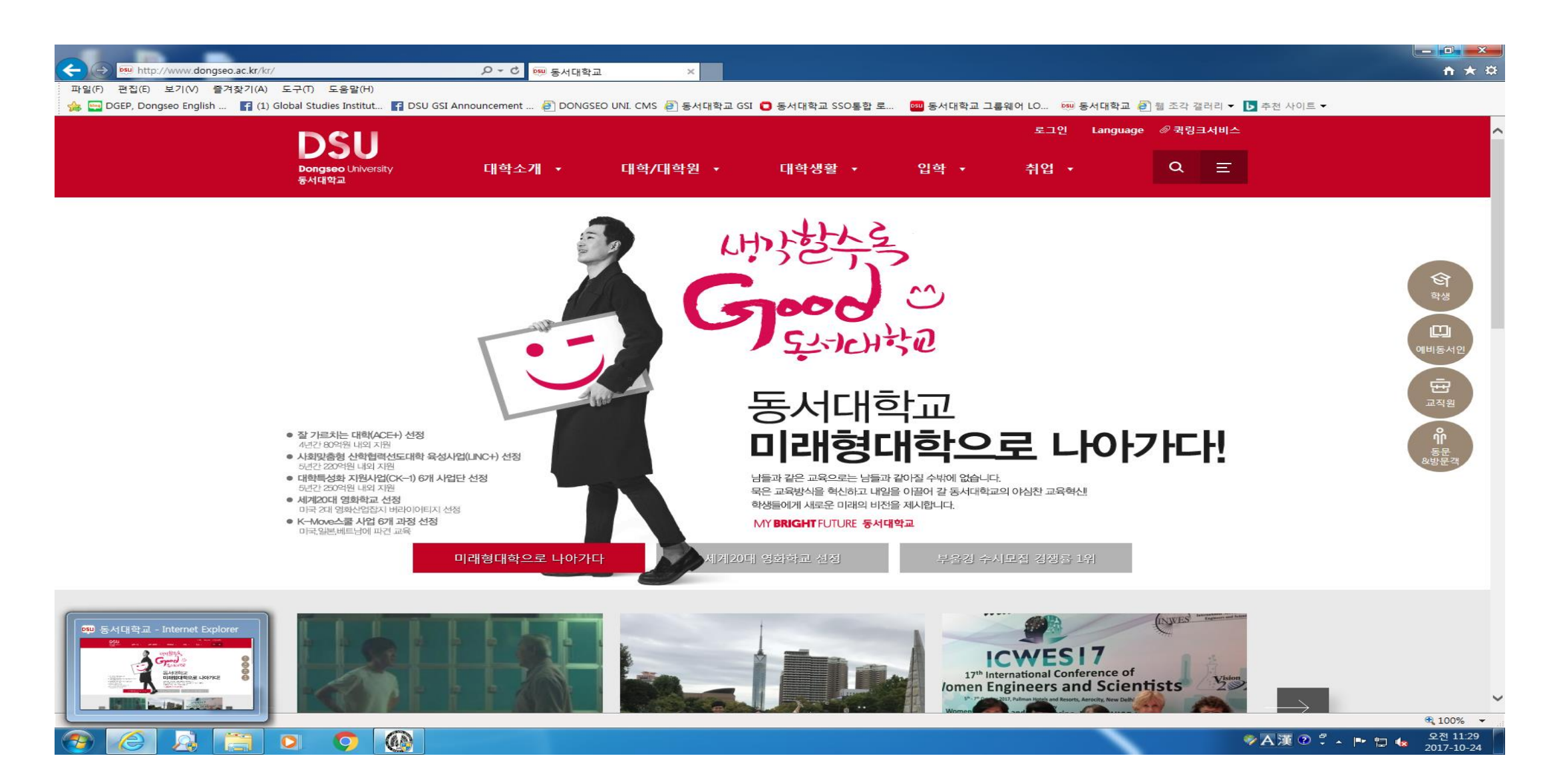

# 2. Click "퀵링크서비스" and "학생지원시스템"

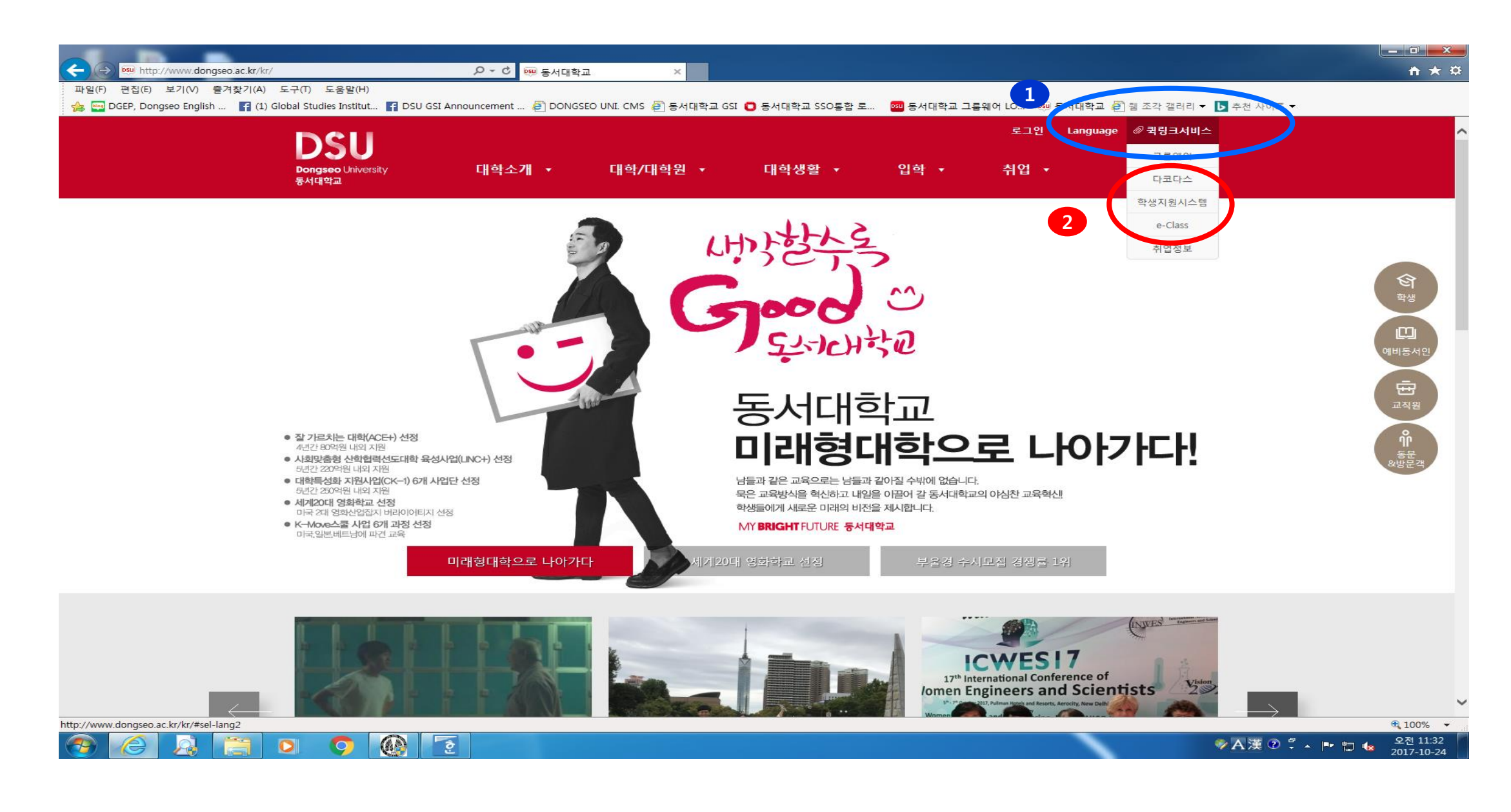

### 3. Type your ID & password and click "LOGIN"

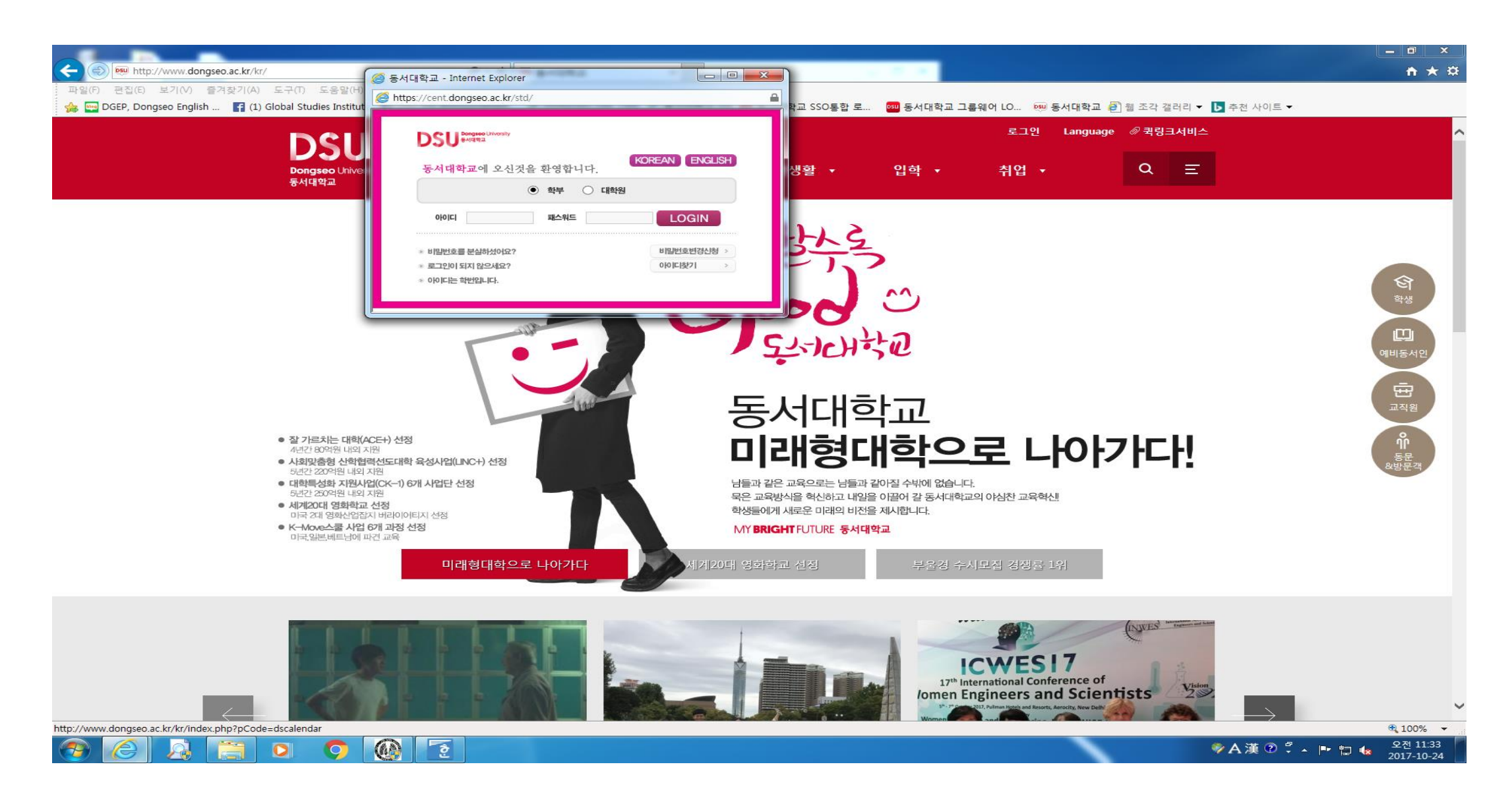

# 4. Click "Class Registration"

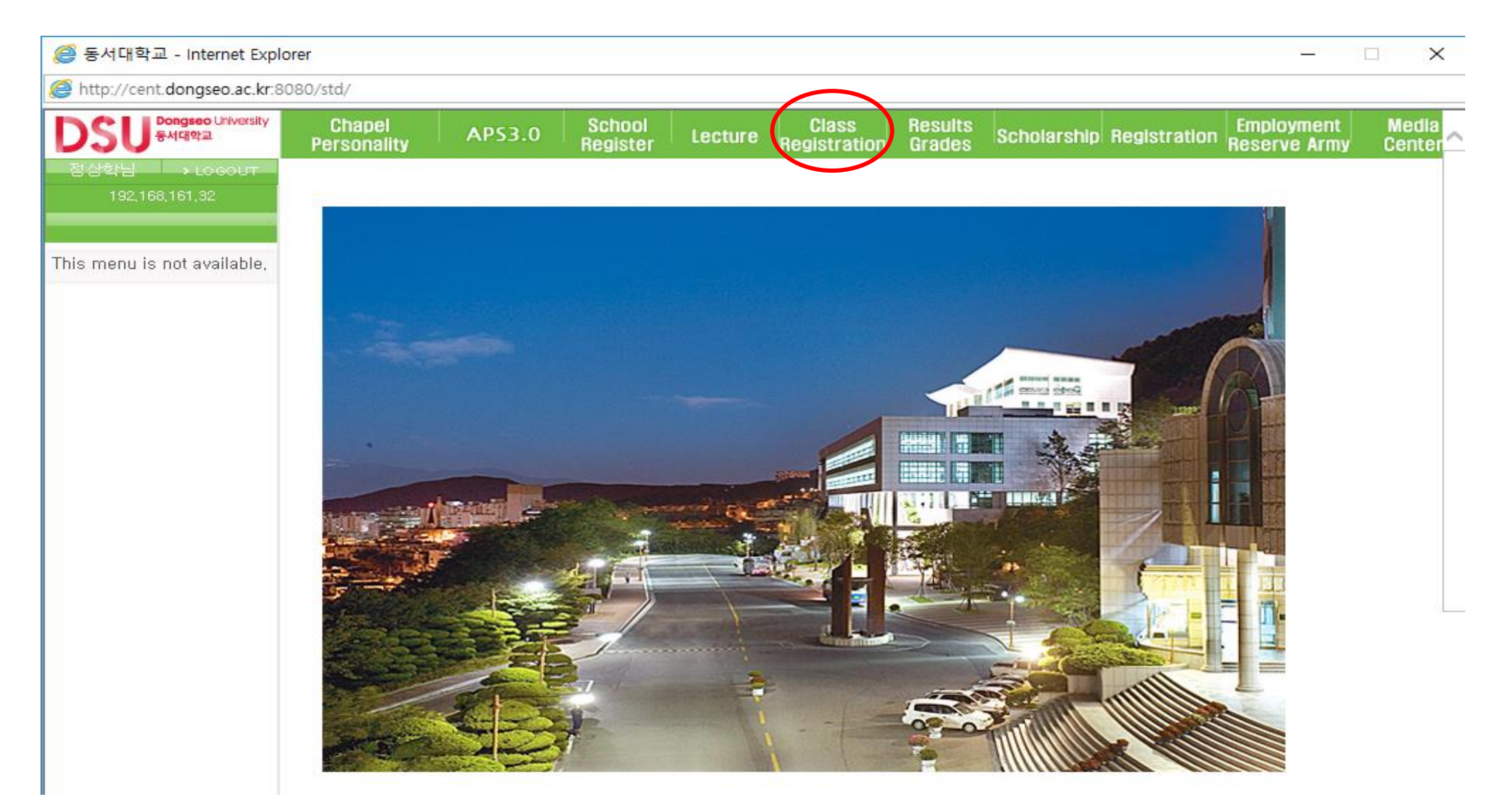

### 5. Click "Course Evaluation Survey (Midterm)"

| 🥑 동서대학교 - Internet Explo                                                  | rer                                                    |           |                    | Sec. 10.             |                                   |                   |             |              |                            |                 |  |
|---------------------------------------------------------------------------|--------------------------------------------------------|-----------|--------------------|----------------------|-----------------------------------|-------------------|-------------|--------------|----------------------------|-----------------|--|
| Attp://cent.dongseo.ac.kr:8                                               | 3080/std/                                              |           |                    |                      |                                   |                   |             |              |                            |                 |  |
| DSU Bongseo University<br>동서대학교                                           | Chapel<br>Personality                                  | AP\$3.0   | School<br>Register | Lecture              | Class<br>Registration             | Results<br>Grades | Scholarship | Registration | Employment<br>Reserve Army | Media<br>Center |  |
| 마흐메도브님 → LOGOUT<br>192,168,162,36                                         | Course Evaluation Survey (Midterm)                     |           |                    |                      |                                   |                   |             |              |                            |                 |  |
| Closs Registration                                                        | * You cannot re-enter this information after saving, * |           |                    |                      |                                   |                   |             |              |                            |                 |  |
| > Search schedule                                                         | Year                                                   | 2017      | Semester           | 1학기                  |                                   |                   |             |              | Inquiry                    | У               |  |
| Course Evaluation Sur                                                     | Subject                                                | 글쓰기와 의사소용 | 5                  |                      |                                   |                   |             | $\sim$       |                            |                 |  |
| <ul> <li>Course Evaluation Survey</li> <li>Satisfaction Survey</li> </ul> |                                                        |           | : 강의평가를            | 함에 있 <u>며</u> 종<br>2 | <mark>문작하</mark> 고도 성실<br>Save Ca | 호하게 응답함<br>ncel   | 할 것을 서약함    | ЦБ           |                            |                 |  |
|                                                                           |                                                        |           |                    |                      |                                   |                   |             |              |                            | ~               |  |
| <                                                                         |                                                        |           |                    |                      |                                   |                   |             |              |                            | >               |  |

# 6. Choose "Subject"

| 🥝 동서대학교 - Internet Explor                                                 | rer                                                    |                   |                    | Sec. 10. |                       |                   |                       |                   |                 |  |  |
|---------------------------------------------------------------------------|--------------------------------------------------------|-------------------|--------------------|----------|-----------------------|-------------------|-----------------------|-------------------|-----------------|--|--|
| Attp://cent.dongseo.ac.kr:8                                               | 080/std/                                               |                   |                    |          |                       |                   |                       |                   |                 |  |  |
| DSU <sup>Dongseo</sup> University<br>동서대학교                                | Chapel<br>Personality                                  | AP\$3.0           | School<br>Register | Lecture  | Class<br>Registration | Results<br>Grades | Scholarship Registrat | tion Reserve Army | Media<br>Center |  |  |
| 마흐메도브님 → LOGOUT<br>192,168,162,36                                         | > Course Evaluation Survey (Midterm)                   |                   |                    |          |                       |                   |                       |                   |                 |  |  |
| Class Registration                                                        | * You cannot re-enter this information after saving, * |                   |                    |          |                       |                   |                       |                   |                 |  |  |
| <ul> <li>Search schedule</li> <li>Check Your Class Enrollm</li> </ul>     | Year<br>Subject                                        | 2017<br>글쓰기와 의사소용 | Semester<br>E      | 1학기      |                       |                   |                       |                   | y )             |  |  |
| Course Evaluation Sur                                                     | Jubject                                                |                   | 2                  |          |                       |                   |                       |                   |                 |  |  |
| <ul> <li>Course Evaluation Survey</li> <li>Satisfaction Survey</li> </ul> | 나는 강의평가를 함에 있어 정직하고도 성실하게 응답할 것을 서약합니다<br>Save Cancel  |                   |                    |          |                       |                   |                       |                   |                 |  |  |
|                                                                           |                                                        |                   |                    |          |                       |                   |                       |                   |                 |  |  |
|                                                                           |                                                        |                   |                    |          |                       |                   |                       |                   |                 |  |  |
|                                                                           |                                                        |                   |                    |          |                       |                   |                       |                   |                 |  |  |
|                                                                           |                                                        |                   |                    |          |                       |                   |                       |                   |                 |  |  |
|                                                                           |                                                        |                   |                    |          |                       |                   |                       |                   |                 |  |  |
|                                                                           |                                                        |                   |                    |          |                       |                   |                       |                   |                 |  |  |
|                                                                           |                                                        |                   |                    |          |                       |                   |                       |                   |                 |  |  |
|                                                                           |                                                        |                   |                    |          |                       |                   |                       |                   |                 |  |  |
|                                                                           |                                                        |                   |                    |          |                       |                   |                       |                   |                 |  |  |
|                                                                           |                                                        |                   |                    |          |                       |                   |                       |                   |                 |  |  |
|                                                                           |                                                        |                   |                    |          |                       |                   |                       |                   |                 |  |  |
|                                                                           |                                                        |                   |                    |          |                       |                   |                       |                   | $\sim$          |  |  |
| <                                                                         |                                                        |                   |                    |          |                       |                   |                       |                   | >               |  |  |